## **TUTORIAL BADGES SCANNING VINEXPO ASIA 2023**

**Step 1**: Download the Vinexposium application on the play or app store, Vinexpo Asia event, and log in to your company or team member account.

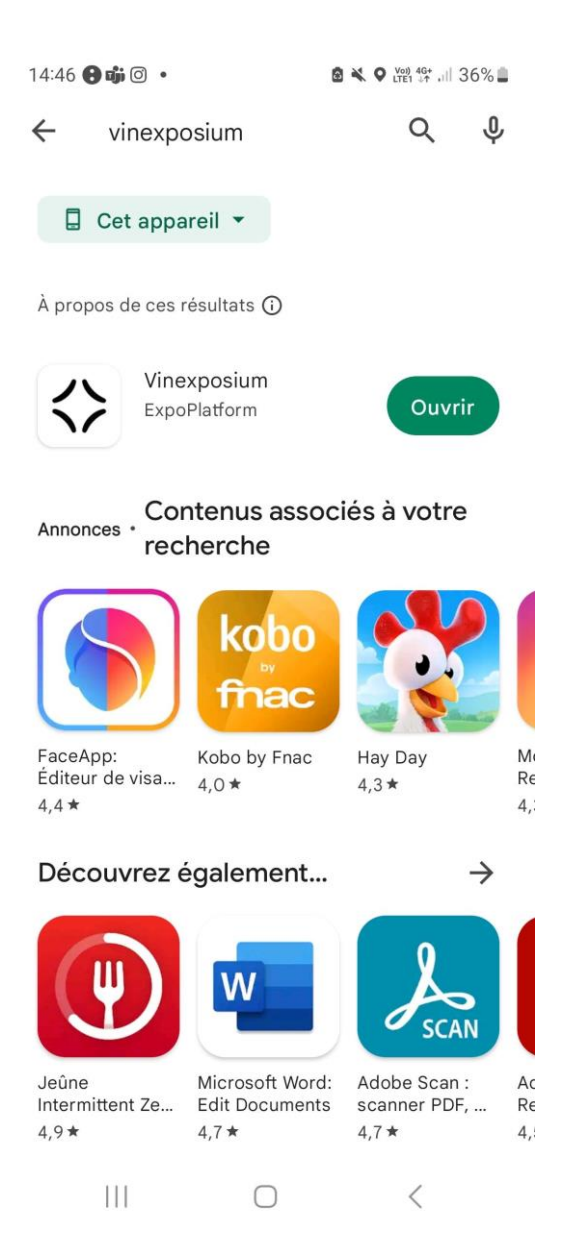

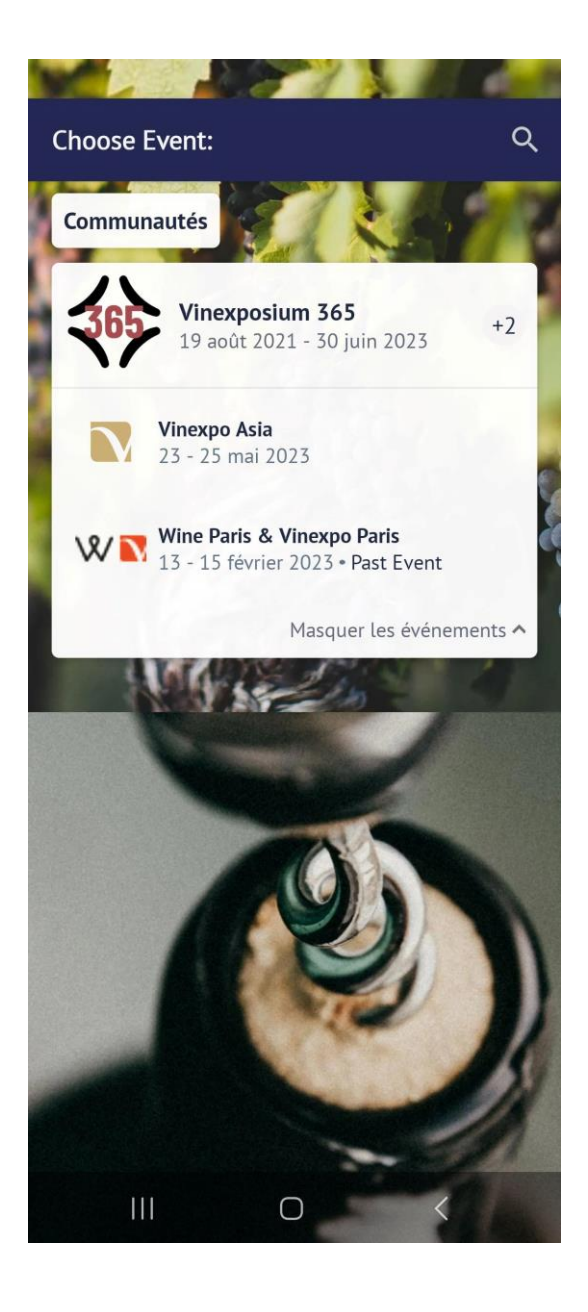

**Step 2** : Go to the 'Scan badges' section and click on "Scan badge" to scan the QR code on the badge of visitors whose information you want to keep.

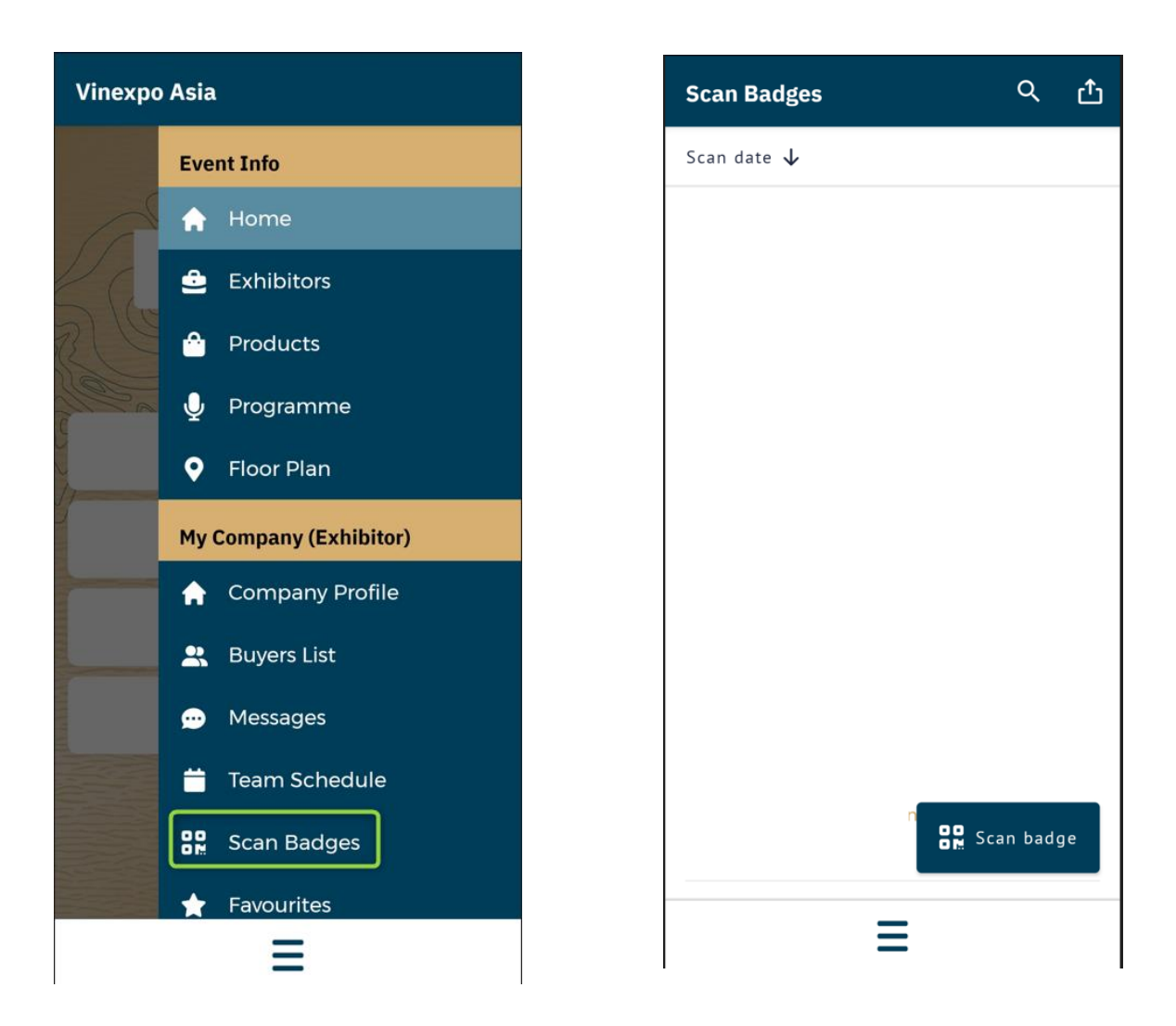

## Tips :

- If you scan a digital badge, be aware of the phone brightness. For printed badges, don't stand too far away. If the scan is correct, you will see the person's name appear on the screen.

**Step 3** : Once the contact has been scanned, you will be able to rate it, categorize it and leave a note.

| ÷                                                                                         | LY                            | Ms Jane Doe |     |   |  |  |  |  |  |
|-------------------------------------------------------------------------------------------|-------------------------------|-------------|-----|---|--|--|--|--|--|
| Score your connection                                                                     |                               |             |     |   |  |  |  |  |  |
| Additing a scoring helps your follow-up by knowing the potential of each connection made. |                               |             |     |   |  |  |  |  |  |
| ☆                                                                                         | ☆                             | ☆           | ☆   | ☆ |  |  |  |  |  |
| Type of category                                                                          |                               |             |     |   |  |  |  |  |  |
| Choos                                                                                     | Choose category of the client |             |     |   |  |  |  |  |  |
| Potential client 🗸                                                                        |                               |             |     |   |  |  |  |  |  |
| Client                                                                                    |                               |             |     |   |  |  |  |  |  |
|                                                                                           | New                           |             | Old |   |  |  |  |  |  |
| Contacted                                                                                 |                               |             |     |   |  |  |  |  |  |
|                                                                                           | Yes                           |             | No  |   |  |  |  |  |  |
| Note<br>Add a note to qualify more your contact                                           |                               |             |     |   |  |  |  |  |  |
| V Save                                                                                    |                               |             |     |   |  |  |  |  |  |

**Step 3**: On the website https://vinexpoasia.com, log in to your company account and download the Excel file in which you will find all your information.

|                         | ALL VINEXPOSIUM E                                     | VENTS       |                                                |
|-------------------------|-------------------------------------------------------|-------------|------------------------------------------------|
|                         | A 23 - 25 May 2023<br>Singapore - Marina Bay Sands    |             | Messages Notifications Profile KN              |
| DISCOVER V EXHIBIT V    | VISIT V PROGRAMME V PRACTICAL INFORMATIO              | N ♥ PRESS A | AREA                                           |
| NETWORKING              | Supported formats: PNG, JPG, JPEG<br>Aspect Ratio 1:1 |             |                                                |
| PROFILE INFO            | <ul> <li>Company Name (catalogue) *</li> </ul>        |             | Social Links                                   |
| 🖍 Edit Profile          | Vinexposium                                           |             | f https://www.facebook.com/Vinexposium         |
| Video and content       | Country *                                             |             | in https://fr.linkedin.com/company/vinexposium |
| X Team Members          | France                                                | ~           | ▶ https://twitter.com/vinexposium              |
| Products                | Region/State                                          |             | https://www.youtube.com/c/Vinexposium          |
| F Floubels              | Nouvelle-Aquitaine                                    | ~           | https://www.instagram.com/vinexposium/         |
| C Download Leads        | City *                                                |             |                                                |
| Settings                | Bordeaux                                              | ~           |                                                |
|                         | Post Code *                                           |             |                                                |
|                         | 33001                                                 |             |                                                |
| PROFILE<br>COMPLETENESS | Website                                               |             |                                                |
| 71%                     | https://www.vinexposium.com/                          |             |                                                |
|                         |                                                       |             |                                                |

**Note** : all scanned contacts will appear in the file with all contact details, specifying whether the contact was scanned via the company or representative(s) account. You will also find all your reviews and comments you left about your leads.

| Name | Surname | Email   | Compan      | y Position | Phone     | •      | Cou  | untry S  | State/Reg  | City          | Address    | PostCode | Event name   |
|------|---------|---------|-------------|------------|-----------|--------|------|----------|------------|---------------|------------|----------|--------------|
| Jane | Doe     | jane@do | e Vinexpos  | iı Operati | on: 33689 | 456985 | Frai | nce I    | Nouvelle A | Bordeaux      | 10 rue Cor | 33300    | Vinexpo Asia |
|      |         | Rating  | Notes I     | Products   | ls New    | Contac | ted  | Categor  | ry Time    |               | Lead ow    | ner      |              |
|      |         | 4       | Very good o | lient      | Yes       | Yes    |      | Supplier | May 10     | , 2023, 20:47 | 7 own      |          |              |